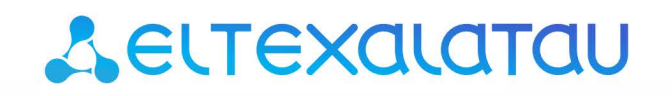

Комплексные решения для построения сетей

# Full HD медиацентр

# NV-501 NV-501-Wac

Приложение к руководству по эксплуатации Руководство по кастомизации и сборке прошивки

#### аннотация

В настоящем руководстве приведена методика по кастомизации прошивки устройства NV-501 и NV-501-Wac.

#### ОПИСАНИЕ

Для обеспечения возможности компоновки провайдером прошивки, ориентированной непосредственно под него, в приставке заложена возможность кастомизации прошивки силами провайдера. Под кастомизацией подразумевается создание провайдер-ориентированной прошивки.

В данном документе описываются способы кастомизации, позволяющие изменить функциональный состав прошивки (добавление/удаление системных приложений), внешний вид меню настроек, скрытие/отображение пунктов меню настроек, задание значений по умолчанию для некоторых настроек.

Для создания собственной прошивки провайдер должен использовать набор SDK, поставляемый производителем.

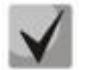

Набор SDK предоставляется после предварительного согласования с производителем в лице ООО «Предприятие «ЭЛТЕКС».

#### ТРЕБОВАНИЯ К ОПЕРАЦИОННОЙ СИСТЕМЕ ДЛЯ СБОРКИ ПРОШИВКИ

Для сборки прошивки необходим ПК с операционной системой Linux либо ОС с виртуальной машиной под управлением Linux. Система сборки поддерживается 32/64 разрядными операционными системами.

#### СТРУКТУРА ПОСТАВЛЯЕМОГО SDK. ОПИСАНИЕ ИСПОЛЬЗУЕМЫХ ПРИ КАСТОМИЗАЦИИ КОМПОНЕНТ

Поставляемый набор SDK имеет следующую структуру:

- *README* пояснительная записка по запуску сборки бинарной версии прошивки;
- firmware каталог, внутри которого находятся директории, предназначенные для добавления приложений системного уровня, а также файлы конфигурации для кастомизации внешнего вида приложения «Настройки» с возможностью кастомизации выбранных параметров;
- build каталог, содержащий скрипт для запуска сборки прошивки и каталог, в который помещается скомпилированная бинарная версия прошивки;
- tools не используется при кастомизации.

### СОЗДАНИЕ ВЕРСИИ ПРОШИВКИ

В данном разделе описан способ именования собираемой прошивки.

Для задания версии прошивки необходимо изменить файл **build/version**, приведя его к следующему виду:

eltex-X.Y.Z-bA

где

- eltex идентификатор провайдера;
- X–major;
- Y middle;
- Z minor;
- А номер сборки.

По умолчанию будет выставлено имя вендора eltex с текущей версией релиза.

- ļ
- При использовании прошивки ≠ eltex, обновление на прошивку с eltex возможно только через процедуру аварийного восстановления.
- Обновление с прошивки eltex на прошивку с любым идентификатором разрешено, безусловно.

#### СБОРКА ПРОШИВКИ

Для запуска сборки прошивки необходимо перейти в каталог **build** и выполнить:

./build\_image.sh

После окончания процесса сборки прошивки файлы будут размещены в этом же каталоге.

#### ДОБАВЛЕНИЕ И УДАЛЕНИЕ СИСТЕМНЫХ ПРИЛОЖЕНИЙ

В данном разделе описана возможность добавления/удаления приложений системного уровня, предустановленных провайдером. После прошивки приставки кастомизированной прошивкой все добавленные провайдером приложения будут установлены на приставку автоматически.

- Для того чтобы добавить приложения в прошивку необходимо положить выбранные .apk файлы в firmware/package5/system/app/ и запустить сборку.
- Для того чтобы удалить приложения нужно удалить соответствующие .apk файлы из директории firmware/package5/system/app/ и запустить сборку.

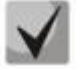

Минимальные права на добавляемый .apk файл должны быть «rw-r--r--», в противном случае предустановки приложения не произойдет.

### КАСТОМИЗАЦИЯ СОСТАВА МЕНЮ ПРИЛОЖЕНИЯ НАСТРОЙКИ

В данном разделе описаны возможности кастомизации скрытия/отображения пунктов приложения **«Настройки»**.

Настройка отображения пунктов и их подпунктов в меню приставки «Настройки», осуществляется в конфигурационном файле firmware/package/system/etc/settings\_config.xml. Пример файла settings\_config.xml с содержимым по умолчанию приведен в Приложении А.

Конфигурируемые параметры могут принимать два значения:

- true включает видимость пункта;
- false отключает видимость пункта.

В таблице 1 приведено описание кастомизации меню «Настройка». Значения параметров в таблице, приняты по умолчанию.

| Настройка                                                                       | Примечание                                          |
|---------------------------------------------------------------------------------|-----------------------------------------------------|
| <setting name<="" td=""><td>Отображение пункта:</td></setting>                  | Отображение пункта:                                 |
| ="ethernet">true                                                                | Ethernet                                            |
| <setting name<="" td=""><td>Отображение переключателя интерфейса</td></setting> | Отображение переключателя интерфейса                |
| ="ethernet_toggle">true                                                         |                                                     |
| <setting name<="" td=""><td>Отображение пункта:</td></setting>                  | Отображение пункта:                                 |
| ="ethernet_config">true                                                         | Ethernet / Дополнительные параметры                 |
| <setting name="pppoe">true</setting>                                            | Отображение пункта:                                 |
|                                                                                 | Ethernet / Конфигурация PPPOE                       |
| <setting name="vpn">true</setting>                                              | Отображение пункта:                                 |
|                                                                                 | Ethernet / VPN                                      |
| <setting name="wifi">true</setting>                                             | Отображение пункта:                                 |
|                                                                                 | Wi-Fi                                               |
| <setting name<="" td=""><td>Отображение переключателя интерфейса</td></setting> | Отображение переключателя интерфейса                |
| ="wifi_toggle">true                                                             |                                                     |
| <setting name<="" td=""><td>Отображение пункта:</td></setting>                  | Отображение пункта:                                 |
| ="hotspot">true                                                                 | Точка доступа Wi-Fi                                 |
| <setting name<="" td=""><td>Включение точки доступа</td></setting>              | Включение точки доступа                             |
| ="hotspot_toggle">true                                                          |                                                     |
| <setting name<="" td=""><td>Отображение пункта:</td></setting>                  | Отображение пункта:                                 |
| ="hotspot_config">true                                                          | Точка доступа Wi-Fi / Настройка точки доступа Wi-Fi |
| <setting name<="" td=""><td>Отображение пункта:</td></setting>                  | Отображение пункта:                                 |
| ="wireless">true                                                                | Ещё                                                 |
| <setting name="sound">true</setting>                                            | Отображение пункта:                                 |
|                                                                                 | Звук                                                |
| <setting name<="" td=""><td>Отображение пункта:</td></setting>                  | Отображение пункта:                                 |
| ="volume">true                                                                  | Звук / Громкость                                    |
| <setting name<="" td=""><td>Отображение пункта:</td></setting>                  | Отображение пункта:                                 |
| ="use_lpcm">true                                                                | Звук / Использовать встроенный декодер              |
|                                                                                 |                                                     |

Таблица 1 – Описание кастомизации меню «Настройка» в файле settings\_config.xml

| <pre><setting name<="" pre=""></setting></pre>                                          | Отоблажение пункта:                                  |
|-----------------------------------------------------------------------------------------|------------------------------------------------------|
| ="disnlay">true                                                                         |                                                      |
| <pre>// display / dec/seccing/</pre>                                                    |                                                      |
| -"scroon timoout"\falso/(sotting)                                                       | Отооражение пункти.                                  |
| - screen_timeout /raise(/setting/                                                       | экран / Слящии режим                                 |
| <setting name<="" td=""><td>Отображение пункта:</td></setting>                          | Отображение пункта:                                  |
| ="screensaver">false                                                                    | Экран / Заставка                                     |
| <setting name<="" td=""><td>Отображение пункта:</td></setting>                          | Отображение пункта:                                  |
| ="font_size">false                                                                      | Экран / Размер шрифта                                |
| <setting name<="" td=""><td>Отображение пункта:</td></setting>                          | Отображение пункта:                                  |
| ="tv_system">true                                                                       | Экран / Режим вывода изображения на TV               |
| <setting name<="" td=""><td>Отображение пункта:</td></setting>                          | Отображение пункта:                                  |
| ="auto_content_enable">true                                                             | Экран / Подстройка частоты HDMI под частоту контента |
| <setting name<="" td=""><td>Отображение пункта:</td></setting>                          | Отображение пункта:                                  |
| ="reaction_to_turning_off_tv">true <td>Экран / Реакция на выключение TV</td>            | Экран / Реакция на выключение TV                     |
| etting>                                                                                 |                                                      |
| <setting name<="" td=""><td>Отображение пункта:</td></setting>                          | Отображение пункта:                                  |
| ="action_before_sleep">false <td>Экран / Действие перед уходом в сон</td>               | Экран / Действие перед уходом в сон                  |
| >                                                                                       |                                                      |
| <setting name<="" td=""><td>Отображение пункта:</td></setting>                          | Отображение пункта:                                  |
| ="screen_zoom">true                                                                     | Экран / Настройка под размер экрана                  |
| <pre></pre>                                                                             | Отображение пункта:                                  |
| ="storage">true                                                                         | Памать                                               |
| <pre>/setting name</pre>                                                                |                                                      |
| -"annlications"\true//setting\                                                          |                                                      |
|                                                                                         | Приложения                                           |
| <pre><setting <="" name="" pre=""></setting></pre>                                      | Отображение пункта:<br>–                             |
| ="security">false                                                                       | Безопасность                                         |
| <setting name<="" td=""><td>Отображение пункта:</td></setting>                          | Отображение пункта:                                  |
| ="show_password">true                                                                   | Безопасность / Показывать пароль при вводе           |
| <setting name<="" td=""><td>Отображение пункта:</td></setting>                          | Отображение пункта:                                  |
| ="toggle_install_applications">true </td <td>Безопасность / Неизвестные источники</td>  | Безопасность / Неизвестные источники                 |
| setting>                                                                                |                                                      |
| <setting name<="" td=""><td>Отображение пункта:</td></setting>                          | Отображение пункта:                                  |
| ="language_and_input">true                                                              | Язык и ввод                                          |
| <setting name<="" td=""><td>Отображение пункта:</td></setting>                          | Отображение пункта:                                  |
| ="language">true                                                                        | Язык и ввод / Язык                                   |
| <setting name<="" td=""><td>Отображение пункта:</td></setting>                          | Отображение пункта:                                  |
| ="hide onscreen keyboard">true <td>Язык и ввод / Скрывать экранную клавиатуру если</td> | Язык и ввод / Скрывать экранную клавиатуру если      |
| ng>                                                                                     | подключена внешняя                                   |
| <pre></pre>                                                                             | Отображение пункта:                                  |
| ="text_encoding">true                                                                   | Язык и ввод / Колировка текста                       |
| <pre>certing name</pre>                                                                 |                                                      |
| -"keyboard settings"\truez/setting\                                                     |                                                      |
| - Keyboard_settings /truet/setting/                                                     | Язык и ввод / клавиатура и спосоо ввода              |
| <pre><setting (="" );="" <="" c="" l="" name="" pre="" u=""></setting></pre>            | Отображение пункта:                                  |
| <pre>= pointer_speed"&gt;talse</pre>                                                    | Язык и ввод / Скорость указателя                     |
| <setting name<="" td=""><td>Отображение пункта:</td></setting>                          | Отображение пункта:                                  |
| ="additional_settings">true                                                             | Дополнительные настройки                             |
| <setting name<="" td=""><td>Отображение пункта:</td></setting>                          | Отображение пункта:                                  |
| ="hdmi_cec">false                                                                       | Дополнительные настройки / HDMI CEC                  |

| <setting name<="" td=""><td>Отображение пункта:</td></setting>                                                                  | Отображение пункта:                              |
|----------------------------------------------------------------------------------------------------|--------------------------------------------------|
| ="fullness_of_buffers">false <td>Дополнительные настройки / Заполненность буферов</td>                                          | Дополнительные настройки / Заполненность буферов |
| >                                                                                                    |                                                  |
| <setting name<="" td=""><td>Отображение пункта:</td></setting>                                                                  | Отображение пункта:                              |
| ="start_hls_bitrate">true                                                                                                    | Дополнительные настройки / Начальный битрейт для |
|                                                                                                    | HLS                                              |
| <setting name<="" td=""><td>Отображение пункта:</td></setting>                                                                  | Отображение пункта:                              |
| ="use_deinterlacing">true                                                                                                    | Дополнительные настройки / Использовать          |
|                                                                                                    | деинтерлейсинг                                   |
| <setting name<="" td=""><td>Отображение пункта:</td></setting>                                                                  | Отображение пункта:                              |
| ="force_igmp_version">false                                                                                                    | Дополнительные настройки / Версия IGMP           |
| <setting name="&lt;/td&gt;&lt;td&gt;Отображение пункта:&lt;/td&gt;&lt;/tr&gt;&lt;tr&gt;&lt;td&gt;udpxy_settings">true</setting> | Дополнительные настройки / Настройка UDP-to-HTTP |
|                                                                                                    | прокси                                           |
| <setting name<="" td=""><td>Отображение пункта:</td></setting>                                                                  | Отображение пункта:                              |
| ="factory_reset">true                                                                                                    | Сброс настроек                                   |
| <setting name<="" td=""><td>Отображение пункта:</td></setting>                                                                  | Отображение пункта:                              |
| ="date_and_time">true                                                                                                    | Дата и время                                     |
| <setting name<="" td=""><td>Отображение пункта:</td></setting>                                                                  | Отображение пункта:                              |
| ="auto_time">false                                                                                                    | Дата и время / Дата и время сети                 |
| <setting name<="" td=""><td>Отображение пункта:</td></setting>                                                                  | Отображение пункта:                              |
| ="timezone">true                                                                                                    | Дата и время / Часовой пояс                      |
| <setting name<="" td=""><td>Отображение пункта:</td></setting>                                                                  | Отображение пункта:                              |
| ="24_hour">true                                                                                                    | Дата и время / 24-часовой формат                 |
| <setting name<="" td=""><td>Отображение пункта:</td></setting>                                                                  | Отображение пункта:                              |
| ="date_format">true                                                                                                    | Дата и время / Формат даты                       |
| <setting name<="" td=""><td>Отображение пункта:</td></setting>                                                                  | Отображение пункта:                              |
| ="development">false                                                                                                    | Для разработчиков                                |
| <setting name<="" td=""><td>Отображение пункта:</td></setting>                                                                  | Отображение пункта:                              |
| ="about_device">true                                                                                                    | Об устройстве                                    |

### КАСТОМИЗАЦИЯ ПАРАМЕТРОВ КОНФИГУРАЦИИ УСТРОЙСТВА

В данном разделе описаны возможности предустановки требуемых значений для выбранных параметров конфигурации. Файл настроек находится в firmware/package5/system/etc/default\_settings.xml. Пример файла default\_settings.xml, по умолчанию включенного в пакет SDK, приведен в Приложении Б.

Значение параметра force:

- true значение переменной применяется безусловно;
- **false** значение применится в том случае, если текущее пользовательское значение совпадает со значением по умолчанию.

В таблице 2 приведено описание параметров для **default\_settings.xml.** Значения параметров в таблице приняты по умолчанию.

| Настройка                                                                                                  | Примечание                                        |
|----------------------------------------------------------------------------------------------------|---------------------------------------------------|
| <setting <="" name="ethernet_on" td=""><td>Включить Ethernet</td></setting>                                | Включить Ethernet                                 |
| <pre>force="false"&gt;1</pre>                                                                              | Возможные значения:                               |
|                                                                                                    | 0 - выключен                                      |
|                                                                                                    | 1 – включен                                       |
| <setting <="" name="hotspot_on" td=""><td>Включить Wifi Hotspot</td></setting>                             | Включить Wifi Hotspot                             |
| <pre>force="false"&gt;0</pre>                                                                              | Возможные значения:                               |
|                                                                                                    | 0 - выключен                                      |
|                                                                                                    | 1 – включен                                       |
| <setting <="" name="ntp_server" td=""><td>Задается адрес NTP-сервера в виде доменного имени</td></setting> | Задается адрес NTP-сервера в виде доменного имени |
| <pre>force="false"&gt;2.android.pool.ntp.org</pre>                                                         | или IP-адреса.                                    |
| etting>                                                                                                    | Значение переменной:                              |
|                                                                                                    | URL или IP-адрес                                  |
| <setting <="" name="start_hls_bitrate" td=""><td>Начальный битрейт для HLS</td></setting>                  | Начальный битрейт для HLS                         |
| <pre>force="false"&gt;medium</pre>                                                                         | Возможные значения:                               |
|                                                                                                    | low – низкий                                      |
|                                                                                                    | medium – средний                                  |
|                                                                                                    | high — высокий                                    |
| <setting <="" name="timezone" td=""><td>Настройка часового пояса.</td></setting>                           | Настройка часового пояса.                         |
| <pre>force="false"&gt;Asia/Novosibirsk</pre>                                                               | Возможные значения:                               |
| >                                                                                                    | возможные варианты значений приведены в           |
|                                                                                                    | Приложении Г.                                     |
| <setting< td=""><td>Не отключать экран</td></setting<>                                                     | Не отключать экран                                |
| name="stay_on_while_plugged_in"                                                                            | Возможные значения:                               |
| <pre>force="false"&gt;1</pre>                                                                              | 0 – выключать                                     |
|                                                                                                    | 1 - оставлять включенным                          |
| <pre><setting <="" name="power_off_in_power_menu" pre=""></setting></pre>                                  | Показывать пункт "Отключить питание" в глобальном |
| <pre>force="false"&gt;1</pre>                                                                              | меню (1 - true, 0 - false)                        |
| <setting< td=""><td>Показывать меню опций при коротком нажатии на</td></setting<>                          | Показывать меню опций при коротком нажатии на     |
| name="show_power_menu_short_press"                                                                         | кнопку POWER (1 - true, 0 - false)                |
| <pre>force="false"&gt;1</pre>                                                                              |                                                   |
| <pre><setting <="" name="screen_off_timeout" pre=""></setting></pre>                                       | Время, по истечении которого будет отключен экран |

#### Таблица 2 – Описание параметров в файле default\_settings.xml

| <pre>force="false"&gt;300000</pre>                                                                                | Возможные значения:                                  |
|----------------------------------------------------------------------------------------------------|------------------------------------------------------|
|                                                                                                    | Задается время бездействия, после которого           |
|                                                                                                    | запускается screensaver, в мс.:                      |
|                                                                                                    | 15000, 30000, 60000, 120000, 300000, 600000, 1800000 |
| <setting <="" name="screensaver_enabled" td=""><td>Включать скринсейвер при отключении экрана</td></setting>      | Включать скринсейвер при отключении экрана           |
| <pre>force="false"&gt;1</pre>                                                                                     | Возможные значения:                                  |
|                                                                                                    | 0 – screensaver отключен                             |
|                                                                                                    | 1 - screensaver включен                              |
| <setting <="" name="screensaver" td=""><td>Используемый скринсейвер.</td></setting>                               | Используемый скринсейвер.                            |
| <pre>force="false"&gt;com.android.deskclock/com</pre>                                                             | Возможные значения:                                  |
| .android.deskclock.Screensaver <td>Строка вида</td>                                                               | Строка вида                                          |
| >                                                                                                    | com.android.deskclock/com.android.deskclock.Screensa |
|                                                                                                    | ver                                                  |
|                                                                                                    | Используемый скринсейвер (полное имя компонента,     |
|                                                                                                    | по которому PackageManager сможет его                |
|                                                                                                    | идентифицировать).                                   |
| <setting <="" name="screen_zoom" td=""><td>Масштаб изображения (80-100%)</td></setting>                           | Масштаб изображения (80-100%)                        |
| force="false">100                                                                                                 | Возможные значения:                                  |
|                                                                                                    | От 80 до 100                                         |
| <setting <="" name="auto_content_enable" td=""><td>Подстройка частоты HDMI под частоту контента</td></setting>    | Подстройка частоты HDMI под частоту контента         |
| force="false">false                                                                                               | Возможные значения:                                  |
|                                                                                                    | false – отключена                                    |
|                                                                                                    | true – включена                                      |
| <setting< td=""><td>Реакция на выключение ТВ</td></setting<>                                                      | Реакция на выключение ТВ                             |
| name="reaction_to_turning_off_tv"                                                                                 | Возможные значения:                                  |
| force="false">home                                                                                                | nothing - ничего не делать                           |
|                                                                                                    | home - переход в ланчер                              |
|                                                                                                    | sleep - уход в сон                                   |
| <setting <="" name="action_before_sleep" td=""><td>Дополнительное действие при переходе в sleep по</td></setting> | Дополнительное действие при переходе в sleep по      |
| <pre>force="false"&gt;nothing</pre>                                                                               | нажатию красной кнопки                               |
|                                                                                                    | Возможные значения:                                  |
|                                                                                                    | nothing - ничего не делать                           |
|                                                                                                    | home - переход в ланчер                              |
| <setting <="" name="input method" td=""><td>Используемая клавиатура (полное имя компонента.</td></setting>        | Используемая клавиатура (полное имя компонента.      |
| force="false">com.android.inputmethod.l                                                                           | по которому PackageManager сможет его                |
| atin/.LatinIME                                                                                                    | идентифицировать)                                    |
| -                                                                                                    |                                                      |
| <pre><setting fonce_"false".<="" name="input_method_subtypes" pre=""></setting></pre>                             | Доступные языки ввода (перечисляются через ";",      |
| torce= tarse > <td>возможные значения:</td>                                                                       | возможные значения:                                  |
|                                                                                                    | en_us                                                |
|                                                                                                    |                                                      |
|                                                                                                    |                                                      |
| cetting                                                                                                    | пустое значение - использовать язык системы          |
| name="show all settings enable"                                                                                   | $f_{1}$                                              |
| force="false">1                                                                                                   | (iuc, 0 - iaisc)                                     |
| <pre><setting< pre=""></setting<></pre>                                                                           | Необхолимый пароль вызываемый кнопкой Б в            |
| name="show all settings password"                                                                                 | настройках.                                          |
| force="false">0000                                                                                                | Возможные значения:                                  |
|                                                                                                    | выражение из четырёх числовых знаков                 |
|                                                                                                    |                                                      |

|                                                                                                    | 1                                                 |
|----------------------------------------------------------------------------------------------------|---------------------------------------------------|
| <setting< td=""><td>Значение переменной:</td></setting<>                                                             | Значение переменной:                              |
| <pre>name="allow_install_external_applicatio</pre>                                                                   | Неизвестные источники - если установить в 0, то   |
| ns" force="false">1                                                                                                  | пользователи не смогут устанавливать приложения с |
|                                                                                                    | флешек, SD-карт                                   |
|                                                                                                    | Возможные значения:                               |
|                                                                                                    | 0 – false                                         |
|                                                                                                    | 1 – true                                          |
| <setting< td=""><td>Установка сторонних ланчеров - если</td></setting<>                                              | Установка сторонних ланчеров - если               |
| name="allow_install_other_launchers"                                                                                 | установить в 0, то пользователи не смогут         |
| <pre>force="false"&gt;1</pre>                                                                                        | устанавливать другие ланчеры (1 - true, 0         |
|                                                                                                    | - false)                                          |
| <setting <="" name="hdmi_cec_enable" td=""><td>Включить HDMI CEC</td></setting>                                      | Включить HDMI CEC                                 |
| <pre>force="false"&gt;0</pre>                                                                                        | Возможные значения:                               |
|                                                                                                    | 1 – true                                          |
|                                                                                                    | 0 – false                                         |
| <setting <="" name="hdmi_cec_one_touch_play" td=""><td>Включить HDMI CEC One Touch Play, имеет эффект</td></setting> | Включить HDMI CEC One Touch Play, имеет эффект    |
| <pre>force="false"&gt;1</pre>                                                                                        | только при hdmi_cec_enable == 1                   |
|                                                                                                    | Возможные значения:                               |
|                                                                                                    | 1 – true                                          |
|                                                                                                    | 0 - false                                         |
| <pre><setting <="" name="hdmi cec system standby" pre=""></setting></pre>                                            | Включить HDMI CEC One Touch Standby, имеет эффект |
| force="false">1                                                                                                    | только при hdmi cec enable == 1                   |
|                                                                                                    | Возможные значения:                               |
|                                                                                                    | 1 – true                                          |
|                                                                                                    | 0 - false                                         |
| <setting< td=""><td>ВКЛЮЧИТЬ HDMI CEC Auto Power On From TV, имеет</td></setting<>                                   | ВКЛЮЧИТЬ HDMI CEC Auto Power On From TV, имеет    |
| name="hdmi cec auto power on from tv"                                                                                | эффект только при hdmi cec enable == 1            |
| force="false">1                                                                                                    | Возможные значения:                               |
|                                                                                                    | 1 – true                                          |
|                                                                                                    | 0 - false                                         |
| <setting< td=""><td>Включить HDMLCEC Auto OSD Language имеет эффект</td></setting<>                                  | Включить HDMLCEC Auto OSD Language имеет эффект   |
| name="hdmi cec auto osd language"                                                                                    | только при hdmi cec enable == 1                   |
| force="false">1                                                                                                    | Возможные значения:                               |
|                                                                                                    |                                                   |
|                                                                                                    | 0 - false                                         |
| <pre><setting <="" name="stalker launcher url" pre=""></setting></pre>                                               | URL-адрес портада для Stalker MW Launcher         |
| force="false">                                                                                                    |                                                   |
|                                                                                                    |                                                   |
| setting name-"fcc server enable"                                                                                     | Uction a solution Contraction Contraction         |
| force-"false"\false//setting\                                                                                        |                                                   |
|                                                                                                    |                                                   |
|                                                                                                    | false                                             |
| contring name-"fac conven unl"                                                                                       |                                                   |
| force-"false">//setting                                                                                              |                                                   |
| I OI CE- LAISE ///SELLING/                                                                                           |                                                   |
| (cotting name_"black acc"                                                                                            |                                                   |
| <pre>{     Setting name= Diank-eos     fonco-"folco"\1/(cotting) </pre>                                              | поведение плеера при переключении каналов         |
| I I I I I I I I I I I I I I I I I I I                                                                                | возможные значения:                               |
|                                                                                                    | 1 - черныи экран                                  |
|                                                                                                    | 0 - фриз последнего кадра                         |

| <setting <="" name="player_uses_overscan" th=""><th>Использовать режим overscan в плеере : (1</th></setting>  | Использовать режим overscan в плеере : (1  |
|----------------------------------------------------------------------------------------------------|--------------------------------------------|
| <pre>force="false"&gt;1</pre>                                                                                 | - true, 0 - false)                         |
| <setting <="" name="window_animation_scale" td=""><td>Скорость анимации для окон</td></setting>               | Скорость анимации для окон                 |
| <pre>force="false"&gt;0.0</pre>                                                                               | Возможные значения:                        |
|                                                                                                    | 0.0, 0.5, 1.0, 1.5, 2.0, 5.0, 10.0         |
| <setting< td=""><td>Скорость анимации для переходов</td></setting<>                                           | Скорость анимации для переходов            |
| <pre>name="transition_animation_scale"</pre>                                                                  | Возможные значения:                        |
| <pre>force="false"&gt;0.0</pre>                                                                               | 0.0, 0.5, 1.0, 1.5, 2.0, 5.0, 10.0         |
| <pre><setting <="" name="animator_duration_scale" pre=""></setting></pre>                                     | Скорость анимации                          |
| <pre>force="false"&gt;0.0</pre>                                                                               | Возможные значения:                        |
|                                                                                                    | 0.0, 0.5, 1.0, 1.5, 2.0, 5.0, 10.0         |
| <setting <="" name="asyslogd_server_dest" td=""><td>Адрес сервера rsyslog</td></setting>                      | Адрес сервера rsyslog                      |
| <pre>force="false"&gt;syslog-</pre>                                                                           |                                            |
| <pre>eltex.local</pre>                                                                                        |                                            |
| <setting <="" name="asyslogd_server_port" td=""><td>Порт сервера rsyslog</td></setting>                       | Порт сервера rsyslog                       |
| force="false">514                                                                                             |                                            |
| <setting <="" name="asyslogd_dmesg_enable" td=""><td>Включить отправку лога dmesg (1 - true, 0</td></setting> | Включить отправку лога dmesg (1 - true, 0  |
| <pre>force="false"&gt;0</pre>                                                                                 | - false)                                   |
| <pre><setting <="" name="asyslogd_logcat_enable" pre=""></setting></pre>                                      | Включить отправку лога logcat (1 - true, 0 |
| <pre>force="false"&gt;0</pre>                                                                                 | - false)                                   |

## КАСТОМИЗАЦИЯ ПАРАМЕТРОВ ПРИЛОЖЕНИЙ

В данном разделе описана настройка сервисов расширяющих возможности приставки. Файл настроек находится в firmware/package5/system/etc/default\_app\_settings.xml. Пример файла default\_app\_settings.xml, по умолчанию включенного в пакет SDK, приведен в *Приложении B*.

В таблице 3 приведено описание параметров. Значения параметров в таблице, приняты по умолчанию.

| Параметр                                                                    | Значение            |
|-----------------------------------------------------------------------------|---------------------|
| <app name="system.settings"></app>                                          | Возможные настройки |
| <parameter <="" name="ethernet_on" td=""><td></td></parameter>              |                     |
| force="false">1                                                             |                     |
| <parameter <="" name="hotspot_on" td=""><td></td></parameter>               |                     |
| force="false">0                                                             |                     |
| <parameter <="" name="ntp_server" td=""><td></td></parameter>               |                     |
| force="false">ntp                                                           |                     |
| <parameter <="" name="start_hls_bitrate" td=""><td></td></parameter>        |                     |
| force="false">high                                                          |                     |
| <parameter <="" name="timezone" td=""><td></td></parameter>                 |                     |
| <pre>force="false"&gt;Asia/Novosibirsk</pre>                                |                     |
| <parameter <="" name="stay_on_while_plugged_in" td=""><td></td></parameter> |                     |
| force="false">1                                                             |                     |
| <parameter <="" name="screen_off_timeout" td=""><td></td></parameter>       |                     |
| force="false">60000                                                         |                     |
| <parameter <="" name="screensaver_enabled" td=""><td></td></parameter>      |                     |

Таблица 3 – Описание параметров файла default\_app\_settings.xml

| force="false">1                                                               |                            |
|-------------------------------------------------------------------------------|----------------------------|
| <parameter <="" name="screensaver" td=""><td></td></parameter>                |                            |
| <pre>force="false"&gt;com.android.deskclock/com.android.des</pre>             |                            |
| kclock.Screensaver                                                            |                            |
| <parameter <="" name="input_method" td=""><td></td></parameter>               |                            |
| <pre>force="false"&gt;com.android.inputmethod.latin/.LatinI</pre>             |                            |
| ME                                                                            |                            |
| <parameter <="" name="show_all_settings_password" td=""><td></td></parameter> |                            |
| force="false">1111                                                            |                            |
| <parameter< td=""><td></td></parameter<>                                      |                            |
| <pre>name="allow_install_external_applications"</pre>                         |                            |
| <pre>force="false"&gt;1</pre>                                                 |                            |
|                                                                               |                            |
| <app name="org.eltex.p2ptv"></app>                                            | Настройка p2ptv            |
| <parameter< td=""><td></td></parameter<>                                      |                            |
| <pre>name="xmlapi_tags"&gt;http://eltex.local/films/xml/tag</pre>             |                            |
| s/                                                                            |                            |
| <parameter name="xmlapi list">http://eltex.local</parameter>                  |                            |
| /films/xml/list/                                                              |                            |
| <parameter name="xmlapi search">http://eltex.local</parameter>                |                            |
| /films/xml/search/                                                            |                            |
| <parameter name="xmlapi like">http://eltex.local</parameter>                  |                            |
| /xml/like/                                                                    |                            |
| <parameter< td=""><td></td></parameter<>                                      |                            |
| <pre>name="xmlapi favorite"&gt;http://eltex.local</pre>                       |                            |
| <pre>/xml/favorite/</pre>                                                     |                            |
| <parameter< td=""><td></td></parameter<>                                      |                            |
| name="xmlani hub">eltex local:413                                             |                            |
| <pre>/Parameter</pre>                                                         |                            |
| name-"vmlani geo"veltev local//Parameterv                                     |                            |
| <pre>/Panameter name="color scheme"\dark//Panameter\</pre>                    |                            |
| (Panameter Hame- COLOF_SCHEME / Wark() Far ameter /                           |                            |
| ranameter                                                                     |                            |
| Danameton                                                                     |                            |
| Parameter name="EQ: messages"> (/Danameter)                                   |                            |
| <pre><parameter name="30x_messages"></parameter></pre>                        |                            |
| <pre></pre>                                                                   |                            |
| <pre><parameter< pre=""></parameter<></pre>                                   |                            |
| name="dc_daemon_debug_level">0                                                |                            |
|                                                                               |                            |
| <pre><app name="org.eltex.appservice"></app></pre>                            | Адреса магазина приложений |
| <parameter name="appstore_urls">android-</parameter>                          |                            |
| market.eltex.local                                                            |                            |
|                                                                               |                            |
| <app name="org.eltex.android.app.iptvplayer"></app>                           | Настройка IPTVPlayer       |
| <parameter< td=""><td></td></parameter<>                                      |                            |
| <pre>name="playlist_url"&gt;http://eltex.local/iptv/playlis</pre>             |                            |
| t.xspf                                                                        |                            |
| <parameter< td=""><td></td></parameter<>                                      |                            |
| <pre>name="playlist_file"&gt;file://mnt/playlist.xspf</pre>                   |                            |
| meter>                                                                        |                            |
| <parameter name="playlist_source">url</parameter>                             |                            |
| <parameter name="url_editable">1</parameter>                                  |                            |

| <parameter< th=""><th></th></parameter<>                                   |                                           |
|----------------------------------------------------------------------------|-------------------------------------------|
| <pre>name="schedule_url"&gt;http://eltex.local/iptv/jtv.zip</pre>          |                                           |
|                                                                            |                                           |
| <parameter name="schedule_enabled">0</parameter>                           |                                           |
| <parameter< td=""><td></td></parameter<>                                   |                                           |
| name="categories_enabled_tag">0                                            |                                           |
| <parameter< td=""><td></td></parameter<>                                   |                                           |
| name="category_state">collapsed                                            |                                           |
| <parameter name="zoom_state">pan_scan</parameter>                          |                                           |
| <parameter< td=""><td></td></parameter<>                                   |                                           |
| name="content_provider">default                                            |                                           |
| <parameter name="api_server"></parameter>                                  |                                           |
| <parameter name="primary_channel"></parameter>                             |                                           |
| <parameter< td=""><td></td></parameter<>                                   |                                           |
| name="playlist_update_period">0                                            |                                           |
| <parameter< td=""><td></td></parameter<>                                   |                                           |
| name="reset_personal_zoom_state">                                          |                                           |
|                                                                            |                                           |
| <app name="org.eltex.qms"></app>                                           | Настройка клиента на сервер QMS.          |
| <parameter< td=""><td>http://eltex.nsk.ru/catalog/eltex-</td></parameter<> | http://eltex.nsk.ru/catalog/eltex-        |
| <pre>name="ServerAddress"&gt;http://qms.local:8080/qms/qms&lt;</pre>       | qms.php                                   |
| /Parameter>                                                                |                                           |
| <parameter name="Period">6000</parameter>                                  |                                           |
| <parameter name="DebugPackage">false</parameter>                           |                                           |
| <parameter name="ApplicationsFilter"></parameter>                          |                                           |
| <parameter< td=""><td></td></parameter<>                                   |                                           |
| name="StatisticsServerPort">42000                                          |                                           |
| <parameter name="Debug">false</parameter>                                  |                                           |
| <parameter< td=""><td></td></parameter<>                                   |                                           |
| name="ApplicationsDelay">1000                                              |                                           |
| <parameter name="Delay">0</parameter>                                      |                                           |
| <parameter name="MaxURLLength">100</parameter>                             |                                           |
| <parameter name="AllowedURLPatterns"></parameter>                          |                                           |
| <parameter< td=""><td></td></parameter<>                                   |                                           |
| name="ApplicationsPeriod">1000                                             |                                           |
| <parameter name="AllowedPortsRanges">33000-</parameter>                    |                                           |
| 33000"                                                                     |                                           |
| <parameter name="CheckCountMax">10</parameter>                             |                                           |
| <parameter< td=""><td></td></parameter<>                                   |                                           |
| name="StatisticsServerPort">42001                                          |                                           |
|                                                                            |                                           |
| <app name="org.eltex.tr69"></app>                                          | Настройка клиента на сервер ACS.          |
| <parameter name="ServerAddress">http://acs-</parameter>                    | http://eltex.nsk.ru/catalog/eltex-acs.php |
| eltex.local:9595                                                           |                                           |
| <parameter name="ACSUsername">acs</parameter>                              |                                           |
| <parameter name="ACSPassword">acsacs</parameter>                           |                                           |
| <parameter name="Username">admin</parameter>                               |                                           |
| <parameter name="Password">admin</parameter>                               |                                           |
| <parameter name="STUNEnable">true</parameter>                              |                                           |
| <parameter< td=""><td></td></parameter<>                                   |                                           |
| <pre>name="STUNMinimumKeepAlivePeriod"&gt;60</pre>                         |                                           |
| <parameter name="TimeToRevertSec">120</parameter>                          |                                           |

| <parameter name="SyslogDmesg">0</parameter>                       |                                    |
|-------------------------------------------------------------------|------------------------------------|
| <parameter name="SyslogLogcat">0</parameter>                      |                                    |
| <parameter name="SyslogServerName">syslog-</parameter>            |                                    |
| eltex.local                                                       |                                    |
| <parameter name="SyslogServerPort">514</parameter>                |                                    |
|                                                                   |                                    |
| <app name="org.eltex.android.app.shoutcast"></app>                | Указание URL адреса плей-листа     |
| <parameter< td=""><td>интернет радио</td></parameter<>            | интернет радио                     |
| <pre>name="playlist_url"&gt;http://eltex.local/shoutcast/ra</pre> |                                    |
| dio.xspf                                                          |                                    |
|                                                                   |                                    |
| <app name="org.eltex_iptvportal.jsapi_launcher"></app>            | Указание URL адреса IPTVPortal     |
| <parameter< td=""><td></td></parameter<>                          |                                    |
| name="url">http://go.iptvportal.ru                                |                                    |
|                                                                   |                                    |
| <app name="org.eltex.android.app.auto_launcher"></app>            | Автозапуск приложения при указании |
| <parameter name="package_name"></parameter>                       | имени пакета                       |
| org.eltex.android.app.iptvplayer                                  |                                    |
| <parameter name="need_network">true</parameter>                   |                                    |
|                                                                   |                                    |
| <app name="org.eltex.AppStore"></app>                             | Пароль доступа к расширенным       |
| <parameter name="pincode">0000</parameter>                        | настройкам приставки               |
|                                                                   |                                    |

**Приложение А**. Содержимое файла **firmware/package/system/etc/settings\_config.xml** по умолчанию

```
<?xml version="1.0" encoding="utf-8"?>
<settings>
<!-- Раздел Ethernet -->
   <setting name ="ethernet">true</setting>
<!--
        Включить Ethernet -->
   <setting name ="ethernet_toggle">true</setting>
        Настройка Ethernet -->
<!--
   <setting name ="ethernet_config">true</setting>
<!--
        Настройка РРРоЕ
                        -->
   <setting name ="pppoe">true</setting>
<!--
        Настройка VPN
                         -->
   <setting name ="vpn">true</setting>
<!-- Раздел Wi-Fi -->
   <setting name ="wifi">true</setting>
<!--
       Включить Wifi
                         -->
   <setting name ="wifi_toggle">true</setting>
<!-- Раздел Точка доступа Wi-Fi
                                -->
   <setting name ="hotspot">true</setting>
<!--
       Включить точку доступа -->
   <setting name ="hotspot_toggle">true</setting>
<!--
       Настройка точки доступа -->
   <setting name ="hotspot_config">true</setting>
<!-- Раздел Bluetooth -->
   <setting name ="bluetooth">true</setting>
<!--
        Включить Bluetooth -->
    <setting name ="bluetooth_toggle">true</setting>
<!-- Раздел Еще
                   -->
   <setting name ="wireless">false</setting>
<!-- Раздел Звук -->
   <setting name ="sound">true</setting>
<!--
        Настройка громкости
                               -->
   <setting name ="volume">true</setting>
<!--
        Настройка использовать LPCM
                                       -->
   <setting name ="use_lpcm">true</setting>
                  -->
<!-- Раздел Экран
   <setting name ="display">true</setting>
<!--
        Настройка спящего режима -->
   <setting name ="screen_timeout">false</setting>
<!--
        Настройка заставки-->
   <setting name ="screensaver">false</setting>
<!--
        Настройка размера шрифта -->
   <setting name ="font size">false</setting>
<!--
        Настройка вывода изображения
                                      -->
   <setting name ="tv_system">true</setting>
<!--
        Режим подстройки под частоту контента -->
   <setting name ="auto_content_enable">true</setting>
<!--
        Режим overscan
                        -->
   <setting name ="player_uses_overscan">false</setting>
<!--
        Реакция на выключение ТВ -->
   <setting name ="reaction_to_turning_off_tv">true</setting>
<!--
        Действие перед уходом в сон -->
   <setting name ="action_before_sleep">false</setting>
                                      -->
<!--
        Настройка под размер экрана
   <setting name ="screen_zoom">true</setting>
<!-- Раздел Память -->
   <setting name ="storage">true</setting>
<!-- Раздел Приложения
                         -->
```

```
<setting name ="applications">true</setting>
<!-- Раздел Безопасность
                         -->
   <setting name ="security">false</setting>
<!--
        Настройка ввода пароля -->
   <setting name ="show password">true</setting>
<!-- Разрешение на использование неизвестных источников при установке ПО-->
   <setting name ="toggle_install_applications">true</setting>
<!-- Раздел Язык и ввод
                         -->
   <setting name ="language_and_input">true</setting>
<!--
        Насткройка языка -->
   <setting name ="language">true</setting>
<!--
        Настройка скрывать экранную клавиатуру если подключенна внешняя -->
   <setting name ="hide_onscreen_keyboard">true</setting>
<!--
       Настройка кодировка текста
                                       -->
   <setting name ="text encoding">true</setting>
<!--
        Настройки экранной клавиатуры -->
   <setting name ="keyboard settings">true</setting>
<!--
        Настройка скорость указателя
                                      -->
   <setting name ="pointer_speed">false</setting>
<!-- Раздел Дополнительные настройки -->
    <setting name ="additional_settings">true</setting>
<!--
        Настройки HDMI CEC -->
   <setting name ="hdmi_cec">false</setting>
<!--
        Настройка заполненности буферов -->
   <setting name ="fullness_of_buffers">false</setting>
<!--
        Настройка стартового битрейта HLS -->
   <setting name ="start_hls_bitrate">true</setting>
<!--
        Использовать деинтерлейсинг -->
   <setting name ="use deinterlacing">true</setting>
        Настройка версии IGMP
<!--
                               -->
   <setting name ="force_igmp_version">false</setting>
<!--
       Настройки UDP2HTTP proxy -->
   <setting name ="udpxy_settings">true</setting>
<!-- Раздел Восстановление и сброс
   <setting name ="factory_reset">true</setting>
<!-- Раздел дата и время -->
   <setting name ="date_and_time">true</setting>
<!--
        Настройка часовой пояс -->
   <setting name ="auto_time">false</setting>
<!--
        Настройка часовой пояс -->
   <setting name ="timezone">true</setting>
<!--
        Настройка 24-часовой формат
                                        -->
   <setting name ="24_hour">true</setting>
<!--
        Настройка формат даты -->
   <setting name ="date_format">true</setting>
                              -->
<!-- Раздел для разработчиков
   <setting name ="development">false</setting>
<!-- Раздел Об устройстве -->
    <setting name ="about_device">true</setting>
</settings>
```

**Приложение Б**. Содержимое файла firmware/package/system/etc/default\_settings.xml по умолчанию

```
<?xml version="1.0" encoding="utf-8"?>
<settings>
    <!-- Включить Ethernet (0 - off, 1 - on) -->
    <setting name="ethernet_on" force="false">1</setting>
    <!-- Включить Wifi Hotspot (0 - off, 1 - on) -->
    <setting name="hotspot_on" force="false">0</setting>
    <!-- NTP server -->
    <setting name="ntp server" force="false">2.android.pool.ntp.org</setting>
    <!-- Начальный битрейт для HLS (low|medium|high) -->
    <setting name="start_hls_bitrate" force="false">medium</setting>
    <!-- Часовой пояс -->
    <setting name="timezone" force="false">Asia/Novosibirsk</setting>
    <!-- Не отключать экран (1 - true, 0 - false) -->
    <setting name="stay on while plugged in" force="false">1</setting>
    <!-- Показывать пункт "Отключить питание" в глобальном меню (1 - true, 0 -
false) -->
    <setting name="power off in power menu" force="false">1</setting>
    <!-- Показывать меню опций при коротком нажатии на кнопку POWER (1 - true,
0 - false) -->
    <setting name="show power menu short press" force="false">1</setting>
    <!-- Время, по истечении которого будет отключен экран (15000, 30000,
60000, 120000, 300000, 600000, 1800000) мс -->
    <setting name="screen_off_timeout" force="false">60000</setting>
    <!-- Включать скринсейвер при отключении экрана (1 - true, 0 - false) -->
    <setting name="screensaver_enabled" force="false">1</setting>
    <!-- Используемый скринсейвер (полное имя компонента, по которому
PackageManager сможет его идентифицировать) -->
    <setting name="screensaver"
force="false">com.android.deskclock/com.android.deskclock.Screensaver</setting>
    <!-- Масштаб изображения (80-100%) -->
    <setting name="screen zoom" force="false">100</setting>
    <!-- Подстройка частоты HDMI под частоту контента (true, false) -->
    <setting name="auto_content_enable" force="false">false</setting>
    <!-- Реакция на выключение TB (nothing - ничего не делать, home - переход в
ланчер, sleep - уход в сон) -->
    <setting name="reaction_to_turning_off_tv" force="false">home</setting>
    <!-- Дополнительное действие при переходе в sleep по нажатию красной кнопки
(nothing - ничего не делать, home - переход в ланчер) -->
    <setting name="action_before_sleep" force="false">nothing</setting>
    <!-- Используемая клавиатура (полное имя компонента, по которому
PackageManager сможет его идентифицировать) -->
    <setting name="input method"
force="false">com.android.inputmethod.latin/.LatinIME</setting>
    <!-- Доступные языки ввода (перечисляются через ";", доступные варианты:
"en_US", "ru_RU", "iw_IL", пустое значение - использовать язык системы) -->
    <setting name="input_method_subtypes" force="false"></setting>
    <!-- Доступ ко всем настройкам по паролю (1 - true, 0 - false) -->
    <setting name="show_all_settings_enable" force="false">1</setting>
    <!-- Пароль, который пользователь должен ввести в диалоге, вызываемом по
кнопке F, для того, чтобы получить доступ ко всем настройкам (длина пароля - 4,
только цифры) -->
    <setting name="show_all_settings_password" force="false">0000</setting>
    <!-- Неизвестные источники - если установить в 0, то пользователи не смогут
устанавливать приложения с флешек, SD-карт (1 - true, 0 - false) -->
    <setting name="allow_install_external_applications"</pre>
force="false">1</setting>
```

```
<!-- Установка сторонних ланчеров - если установить в 0, то пользователи не
смогут устанавливать другие ланчеры (1 - true, 0 - false) -->
    <setting name="allow_install_other_launchers" force="false">1</setting>
    <!-- Включить HDMI CEC (1 - true, 0 - false) -->
    <setting name="hdmi cec enable" force="false">0</setting>
    <!-- Включить HDMI CEC One Touch Play, имеет эффект только при
hdmi cec enable == 1 (1 - true, 0 - false) -->
    <setting name="hdmi_cec_one_touch_play" force="false">1</setting>
    <!-- Включить HDMI CEC One Touch Standby, имеет эффект только при
hdmi_cec_enable == 1 (1 - true, 0 - false) -->
    <setting name="hdmi_cec_system_standby" force="false">1</setting>
    <!-- Включить HDMI CEC Auto Power On From TV, имеет эффект только при
hdmi_cec_enable == 1 (1 - true, 0 - false) -->
    <setting name="hdmi_cec_auto_power_on_from_tv" force="false">1</setting>
    <!-- Включить HDMI CEC Auto OSD Language, имеет эффект только при
hdmi_cec_enable == 1 (1 - true, 0 - false) -->
    <setting name="hdmi cec auto osd language" force="false">1</setting>
    <!-- URL-адрес портала для Stalker MW Launcher -->
    <setting name="stalker_launcher_url" force="false"></setting>
    <!-- Использовать FCC Stream Server -->
    <setting name="fcc_server_enable" force="false">false</setting>
    <!-- URL-адрес FCC Stream Server -->
    <setting name="fcc_server_url" force="false"></setting>
    <!-- Поведение плеера при переключении каналов: 1 - черный экран, 0 - фриз
последнего кадра -->
    <setting name="blank-eos" force="false">1</setting>
    <!-- Использовать режим overscan в плеере : (1 - true, 0 - false) -->
    <setting name="player uses overscan" force="false">1</setting>
    <!-- Скорость анимации для окон: 0.0, 0.5, 1.0, 1.5, 2.0, 5.0, 10.0 -->
    <setting name="window animation scale" force="false">0.0</setting>
   <!-- Скорость анимации для переходов: 0.0, 0.5, 1.0, 1.5, 2.0, 5.0, 10.0 -->
    <setting name="transition_animation_scale" force="false">0.0</setting>
    <!-- Скорость анимации: 0.0, 0.5, 1.0, 1.5, 2.0, 5.0, 10.0 -->
    <setting name="animator_duration_scale" force="false">0.0</setting>
    <!-- Aдрес сервера rsyslog -->
    <setting name="asyslogd_server_dest" force="false">syslog-
eltex.local</setting>
    <!-- Порт сервера rsyslog -->
    <setting name="asyslogd_server_port" force="false">514</setting>
    <!-- Включить отправку лога dmesg (1 - true, 0 - false) -->
    <setting name="asyslogd dmesg enable" force="false">0</setting>
    <!-- Включить отправку лога logcat (1 - true, 0 - false) -->
    <setting name="asyslogd_logcat_enable" force="false">0</setting>
</settings>
```

**Приложение В**. Содержимое файла firmware/package/system/etc/default\_app\_settings.xml по умолчанию

```
<?xml version="1.0" encoding="UTF-8"?>
<AppCast>
<Version>1</Version>
<App name="org.eltex.appservice">
<Parameter name="key_domain">android-market.eltex.local</Parameter>
</App>
<App name="org.eltex.qms">
<Parameter name="ServerAddress">http://qms.local:8080/qms/qms</Parameter>
</App>
<App name="org.eltex.tr69">
<Parameter name="ServerAddress">https://acs-eltex.local:9596</Parameter>
</App>
<App name="org.eltex.AppStore">
<Parameter name="pincode">0000</Parameter>
</App>
</AppCast>
```

```
Приложение Г. Перечень допустимых временных зон
<timezones>
    <timezone id="Pacific/Majuro">Маджуро</timezone>
    <timezone id="Pacific/Midway">Мидуэй, о-ва</timezone>
    <timezone id="Pacific/Honolulu">Гонолулу</timezone>
    <timezone id="America/Anchorage">Анкоридж</timezone>
    <timezone id="America/Los_Angeles">Лос-Анджелес</timezone>
    <timezone id="America/Tijuana">Тихуана</timezone>
    <timezone id="America/Phoenix">Финикс</timezone>
    <timezone id="America/Chihuahua">Чиуауа</timezone>
    <timezone id="America/Denver">Денвер</timezone>
    <timezone id="America/Costa_Rica">Коста-Рика</timezone>
    <timezone id="America/Chicago">Чикаго</timezone>
    <timezone id="America/Mexico_City">Mexикo</timezone>
    <timezone id="America/Regina">Реджайна</timezone>
    <timezone id="America/Bogota">Богота</timezone>
    <timezone id="America/New York">Нью-Йорк</timezone>
    <timezone id="America/Caracas">Каракас</timezone>
    <timezone id="America/Barbados">Барбадос</timezone>
    <timezone id="America/Halifax">Галифакс</timezone>
    <timezone id="America/Manaus">Манаус</timezone>
    <timezone id="America/Santiago">Сантьяго</timezone>
    <timezone id="America/St_Johns">Сент-Джонс</timezone>
    <timezone id="America/Sao_Paulo">Сан-Паулу</timezone>
    <timezone id="America/Argentina/Buenos Aires">Буэнос-Айрес</timezone>
    <timezone id="America/Godthab">Готхоб</timezone>
    <timezone id="America/Montevideo">Монтевидео</timezone>
    <timezone
                id="Atlantic/South_Georgia">Ю.Джорджия
                                                              Ю.Сэндвинчевы
                                                                               o-
Ba</timezone>
    <timezone id="Atlantic/Azores">Азорские о-ва</timezone>
    <timezone id="Atlantic/Cape_Verde">Острова Зеленого Мыса</timezone>
    <timezone id="Africa/Casablanca">Касабланка</timezone>
    <timezone id="Europe/London">Лондон</timezone>
    <timezone id="Europe/Amsterdam">Амстердам</timezone>
    <timezone id="Europe/Belgrade">Белград</timezone>
    <timezone id="Europe/Brussels">Брюссель</timezone>
    <timezone id="Europe/Sarajevo">Сараево</timezone>
    <timezone id="Africa/Windhoek">Виндхук</timezone>
    <timezone id="Africa/Brazzaville">Браззавиль</timezone>
    <timezone id="Asia/Amman">Амман</timezone>
    <timezone id="Europe/Athens">Афины</timezone>
    <timezone id="Asia/Beirut">Бейрут</timezone>
    <timezone id="Africa/Cairo">Каир</timezone>
    <timezone id="Europe/Helsinki">Хельсинки</timezone>
    <timezone id="Asia/Jerusalem">Иерусалим</timezone>
    <timezone id="Europe/Minsk">Минск</timezone>
    <timezone id="Africa/Harare">Xapape</timezone>
    <timezone id="Asia/Baghdad">Багдад</timezone>
    <timezone id="Europe/Moscow">Mocквa</timezone>
    <timezone id="Asia/Kuwait">Кувейт</timezone>
    <timezone id="Africa/Nairobi">Найроби</timezone>
    <timezone id="Asia/Tehran">Terepaн</timezone>
    <timezone id="Asia/Baku">Баку</timezone>
    <timezone id="Asia/Tbilisi">Тбилиси</timezone>
    <timezone id="Asia/Yerevan">Ереван</timezone>
    <timezone id="Asia/Dubai">Дубай</timezone>
    <timezone id="Asia/Kabul">Кабул</timezone>
    <timezone id="Asia/Karachi">Карачи</timezone>
    <timezone id="Asia/Oral">Орал (Уральск)</timezone>
    <timezone id="Asia/Yekaterinburg">Екатеринбург</timezone>
```

| <timezone< th=""><th>id="Asia/Calcutta"&gt;Калькутта</th></timezone<>        | id="Asia/Calcutta">Калькутта        |
|------------------------------------------------------------------------------|-------------------------------------|
| <timezone< td=""><td>id="Asia/Colombo"&gt;Коломбо</td></timezone<>           | id="Asia/Colombo">Коломбо           |
| <timezone< td=""><td>id="Asia/Katmandu"&gt;Катманду</td></timezone<>         | id="Asia/Katmandu">Катманду         |
| <timezone< td=""><td>id="Asia/Almaty"&gt;Алматы</td></timezone<>             | id="Asia/Almaty">Алматы             |
| <timezone< td=""><td>id="Asia/Rangoon"&gt;Рангун</td></timezone<>            | id="Asia/Rangoon">Рангун            |
| <timezone< td=""><td>id="Asia/Krasnoyarsk"&gt;Красноярск</td></timezone<>    | id="Asia/Krasnoyarsk">Красноярск    |
| <timezone< td=""><td>id="Asia/Bangkok"&gt;Бангкок</td></timezone<>           | id="Asia/Bangkok">Бангкок           |
| <timezone< td=""><td>id="Asia/Novosibirsk"&gt;Новосибирск</td></timezone<>   | id="Asia/Novosibirsk">Новосибирск   |
| <timezone< td=""><td>id="Asia/Shanghai"&gt;Пекин</td></timezone<>            | id="Asia/Shanghai">Пекин            |
| <timezone< td=""><td>id="Asia/Hong_Kong"&gt;Гонконг</td></timezone<>         | id="Asia/Hong_Kong">Гонконг         |
| <timezone< td=""><td>id="Asia/Irkutsk"&gt;Иркутск</td></timezone<>           | id="Asia/Irkutsk">Иркутск           |
| <timezone< td=""><td>id="Asia/Kuala_Lumpur"&gt;Куала-Лумпур</td></timezone<> | id="Asia/Kuala_Lumpur">Куала-Лумпур |
| <timezone< td=""><td>id="Australia/Perth"&gt;∏ep⊤</td></timezone<>           | id="Australia/Perth">∏ep⊤           |
| <timezone< td=""><td>id="Asia/Taipei"&gt;Тайбэй</td></timezone<>             | id="Asia/Taipei">Тайбэй             |
| <timezone< td=""><td>id="Asia/Seoul"&gt;Сеул</td></timezone<>                | id="Asia/Seoul">Сеул                |
| <timezone< td=""><td>id="Asia/Tokyo"&gt;Токиo</td></timezone<>               | id="Asia/Tokyo">Токиo               |
| <timezone< td=""><td>id="Asia/Yakutsk"&gt;Якутск</td></timezone<>            | id="Asia/Yakutsk">Якутск            |
| <timezone< td=""><td>id="Australia/Adelaide"&gt;Аделаида</td></timezone<>    | id="Australia/Adelaide">Аделаида    |
| <timezone< td=""><td>id="Australia/Darwin"&gt;Дарвин</td></timezone<>        | id="Australia/Darwin">Дарвин        |
| <timezone< td=""><td>id="Australia/Brisbane"&gt;Брисбен</td></timezone<>     | id="Australia/Brisbane">Брисбен     |
| <timezone< td=""><td>id="Australia/Hobart"&gt;Хобарт</td></timezone<>        | id="Australia/Hobart">Хобарт        |
| <timezone< td=""><td>id="Australia/Sydney"&gt;Сидней</td></timezone<>        | id="Australia/Sydney">Сидней        |
| <timezone< td=""><td>id="Asia/Vladivostok"&gt;Владивосток</td></timezone<>   | id="Asia/Vladivostok">Владивосток   |
| <timezone< td=""><td>id="Pacific/Guam"&gt;Гуам</td></timezone<>              | id="Pacific/Guam">Гуам              |
| <timezone< td=""><td>id="Asia/Magadan"&gt;Магадан</td></timezone<>           | id="Asia/Magadan">Магадан           |
| <timezone< td=""><td>id="Pacific/Auckland"&gt;Окленд</td></timezone<>        | id="Pacific/Auckland">Окленд        |
| <timezone< td=""><td>id="Pacific/Fiji"&gt;Фиджи</td></timezone<>             | id="Pacific/Fiji">Фиджи             |
| <timezone< td=""><td>id="Pacific/Tongatapu"&gt;Тонгатапу</td></timezone<>    | id="Pacific/Tongatapu">Тонгатапу    |
|                                                                              |                                     |